|                                                                                   | How To Look Up Entities by                                                                                                    | email                                               |                                                                      |
|-----------------------------------------------------------------------------------|----------------------------------------------------------------------------------------------------|-----------------------------------------------------|----------------------------------------------------------------------|
|                                                                                   | Ver. 1.1                                                                                                    |                                                     |                                                                      |
|                                                                                   | 2/6/2019                                                                                                    |                                                     |                                                                      |
| 1. Log in to Ac                                                                   | lvance.                                                                                                    |                                                     |                                                                      |
| 2. Click on the                                                                   | Binoculars (Lookup Tool.)                                                                                                    |                                                     |                                                                      |
| ADVANCE                                                                           | Clear Local Storage                                                                                                    | (TMS)   Purge Cache                                 | Chris Farris [Logoff]                                                |
|                                                                                   | <b>T ~ 60 ~ 8</b>                                                                                                    | 📃 🕑 🤜                                               |                                                                      |
| Home ×                                                                            | T ~ 60 ~ 8                                                                                                    |                                                     | 666                                                                  |
| Home ×                                                                            | Home                                                                                                    |                                                     | Actions                                                              |
| Home ×<br>Home                                                                    | Home You are logged on as Mr. Christopher Farris on the ADVTRAIN Monday, February 04, 2019.                                                                               | database. Welcome to A                              | Actions<br>dvance. Today is                                          |
| Home ×<br>Home<br>Annual Fund<br>Gift & Bio                                       | Home<br>You are logged on as Mr. Christopher Farris on the ADVTRAIN<br>Monday, February 04, 2019.<br>Tasks (50402)                                                        | database. Welcome to A                              | Actions<br>dvance. Today is                                          |
| Home ×<br>Home<br>Annual Fund<br>Gift & Bio<br>Alerts/Messages<br>Change Password | Home         You are logged on as Mr. Christopher Farris on the ADVTRAIN Monday, February 04, 2019.         Tasks (50402)         Scheduled       Name         10/18/2018 | database. Welcome to A<br>Task<br>Solicitation Plan | Actions<br>dvance. Today is<br>Actions Help O<br>Status<br>Cancelled |

#### How To Look Up Entities by eMAIL Ver. 1.1 2/6/2019 3. Choose Biographic from the Navigation Tree. Chris Farris [Logoff] **ADVANCE** 🏦 🎺 👫 💿 👧 🚊 🚱 🧮 ۲ Lookups - Bio - Entity × Home × Lookups Actions Lookups 1. Choose a template (optional) ۲ Bio - Entity 2. Select results format\* Ŧ Saved Criteri Entity Lookup List Biographic 3. Select output type\* • Display results Event 4. Select additional criteria from page tree (optional) Gift 5. Enter criteria below and click Search Prospect Tracking View Criteria Clear Search Membership **ID Lookup** ۲ Resource Miscellaneous ID Equal ۲ Q Add Person Alt ID Equal ۲ Add Organization Entity Lookup ۲ Help 'Sounds Like' Last/Org Name Begins with ٧ First Begins with ۳ Middle Ŧ Begins with Name Type Equal ٠ 🔳 (all) Record Status ۲ Equal 🔳 (all) Primary Record Type Equal • 🔳 (all) School Equal v 🔳 (all) Class Equal ۲ Solicit Cntrl 🔳 (all) Equal • Lookup Equal • 💌 (all)

# How To Look Up Entities by eMAIL

### Ver. 1.1

2/6/2019

## 4. Choose Email from the Navigation Tree.

| ADVANCE                   |                        |                                                        | Clear Local                                        | Storage (TMS)   Purge Cache                | Chris Farris [Logoff] |
|---------------------------|------------------------|--------------------------------------------------------|----------------------------------------------------|--------------------------------------------|-----------------------|
|                           |                        |                                                        | 🕆 🧭 🛤 💿                                            | 🍘 📋 🚱 🔜                                    | 🖸 🖸 🔘                 |
|                           |                        |                                                        |                                                    |                                            |                       |
| Home × Lookups - I        | Biographic             | C ×                                                    |                                                    |                                            |                       |
| Lookups                   | ID                     |                                                        |                                                    |                                            | Actions               |
|                           | 1. Choos               | e a template (optional)                                |                                                    | •                                          |                       |
| Saved Criteria.           | 2. Select              | results format*                                        | Entity Lookup List                                 | •                                          |                       |
| Biographic                | 3. Select              | output type*                                           | Display results                                    |                                            | •                     |
| Activity                  | 4. Select              | additional criteria from pag                           | e tree (optional)                                  |                                            |                       |
| Address                   | 5. Enter               | criteria below and click Sea                           | rch                                                |                                            |                       |
| Affiliation               | View C                 | riteria Clear                                          |                                                    |                                            | Search                |
| Award/ nonor<br>Bank Card | ID (9                  | 0257)                                                  |                                                    |                                            | usta 🔊                |
| Birth & Death             |                        |                                                        |                                                    |                                            | Help 🗸                |
| Children                  | ID                     | Equal V                                                | 9                                                  |                                            |                       |
| Comment                   | Alt ID                 | Equal 🔻                                                |                                                    |                                            |                       |
| Comm Particip             | Туре                   | Equal 🔻                                                | (all)                                              |                                            |                       |
| Comm Tracking             |                        |                                                        | (un)                                               |                                            |                       |
| Cvr Account               |                        |                                                        |                                                    |                                            |                       |
| Degree                    |                        | _                                                      |                                                    |                                            |                       |
| eContact                  |                        |                                                        |                                                    |                                            |                       |
| Email                     | Тура                   | Sounds Like                                            |                                                    |                                            |                       |
| Employment                | Type                   | Equal                                                  | 🔳 (all)                                            |                                            |                       |
| Entity - Org              | Last                   | Begins with 🔻                                          |                                                    |                                            |                       |
| Entity - Person           | First                  | Begins with 🔻                                          |                                                    |                                            |                       |
| Entity - Deleted          |                        |                                                        |                                                    |                                            |                       |
| Geo Code                  | App ID: 9<br>Page ID:  | 90257                                                  |                                                    |                                            |                       |
| ID                        | User: cm               | farris                                                 |                                                    |                                            |                       |
| Interest                  | Database               | e: ADVANCE                                             |                                                    |                                            |                       |
| Mail Control              | License N              | Modules: AWAC(6)   AWAB(                               | 7)   AWAG(21)   AWAM                               | 1(8)   AWAE(9)   ADM(12)                   |                       |
| Mailing List              | App(902                | 57)(6): Security(Off)                                  |                                                    |                                            |                       |
| Marital Info              | Profile 0<br>Profile 0 | (Base) Form 80716 (Looku)<br>(Base) Form 90257 (ID Tab | > Header) Security(Off)<br>>) Menu 50006 Security( | DataClump 0 db 1<br>(Off) DataClump 0 db 1 |                       |
| Matching Policy           | i i onici o            | (2220) 10111 20207 (10 101                             | y mana accor accordy                               | (en) bouchamp o up 1                       |                       |
| Named Spaces              |                        |                                                        |                                                    |                                            |                       |
| Name                      |                        |                                                        |                                                    |                                            |                       |
| Org Contact               |                        |                                                        |                                                    |                                            |                       |

## How To Look Up Entities by eMAIL

### Ver. 1.1

### 2/6/2019

5. Enter your search string in either the Email Address field. Below we search for Jamie

Dixon. Use any other search blocks necessary to limit your results.

| Email                                 |             |              |          |         | Actions                  |              |
|---------------------------------------|-------------|--------------|----------|---------|--------------------------|--------------|
| 1. Choose a template (optio           | nal)        |              |          | •       |                          |              |
| 2. Select results format*             |             | Entity Loc   | kup List | •       |                          |              |
| <ol><li>Select output type*</li></ol> |             | Display re   | sults    |         | V                        |              |
| 4. Select additional criteria f       | rom page    | tree (optio  | nal)     |         |                          |              |
| 5. Enter criteria below and o         | lick Search | 1 I          |          |         |                          |              |
| View Criteria Clear                   |             |              |          |         | Search                   |              |
| Email (80905)                         |             |              |          |         | Help 📀                   |              |
| Preferred                             | Equal       | •            | 💌 (a     | D       |                          |              |
| Email Address                         | Equal       | <b>~ •</b> [ |          |         |                          |              |
| Email Status                          | Equal       |              | 🔪 🔳 (a   | II)     |                          |              |
| Status Date                           | Equal       | •            |          | -       |                          |              |
| Email Type                            | Equal       | •            | 💌 (a     | 11)     | Note: Because this is s  | et to Equal, |
| Email Format                          | Equal       | •            | 💌 (a     |         | your search stream mu    | ist be       |
| Email Code                            | Equal       | •            | 💌 (a     | )<br>I) | perfect. You can chang   | ge this      |
| Original Source                       | Equal       | •            | 💌 (a     | I)      | setting to Contains if y | ou only      |
| Change Source                         | Equal       | •            | 💌 (a     | I)      | know part of the eMail   | address.     |
| Change Src Date                       | Equal       | •            |          | -       |                          |              |
| Failed Reason                         | Equal       | •            | 💌 (a     | I)      |                          |              |
| # Bouncebacks                         | Equal       | •            | `        | -       |                          |              |
| Fwds To Email                         | Equal       | •            |          |         |                          |              |
| Comment                               | Equal       | •            |          |         |                          |              |
| Start                                 | Greater 1   | ihan I 🔻     | 1 1      |         |                          |              |
| Stop                                  | Less Tha    | n Equ 🔻      | 1 1      |         |                          |              |
| Date Added                            | Equal       | •            |          |         |                          |              |
| Date Modified                         | Equal       | •            |          |         |                          |              |

| Ver. 1.1 |  |
|----------|--|
| 2/6/2019 |  |

#### How To Look Up Entities by eMAIL Ver. 1.1 2/6/2019 STOP 7. Review search results. Chris Farris [Logoff] ADVANCE 🏦 🎺 👭 💿 👧 🚊 🔛 🤜 Home Lookup Results × × Lookup Results Actions Lookups New Search Refine Search Items 1 to 5 of 36 👔 Saved Criteria... Contexts: Entity Biographic Proposal Prospect Event Gift Contact Report Lookup List (1/36) ۲ Actions Help Prospect Tracking Membership Date 12/05/2018 Type Events Resource Contacted Purpose Stewardship Miscellaneous Credit Unit Walton College Add Person Prospect Name Add Organization Author Description Urban League Awards Luncheon 04/24/2018 Date Type Events Contacted Purpose Stewardship Graduate School/Intl Educ Credit Unit Prospect Name Lucas D. & Janet H. Parsch(7723; Fayetteville Campus ) Author Description visit at GSIE Geren Awards luncheon .... Date 11/20/2017 Type Events Cultivation Contacted Purpose Credit Unit Honors College Prospect Name Author er Family Description AFP Little Rock Award Lunch for I Date 11/16/2017 Type Events Contacted Purpose Cultivation Credit Unit Honors College Prospect Name Author Description AFP Little Rock Award Lunch for B Family ... Date 11/16/2017 Type Events Contacted Purpose Cultivation Credit Unit Honors College Prospect Name Author AFP Little Rock Award Lunch for Description er Family Items 1 to 5 of 36 🔃 🐼 🔯 🚺